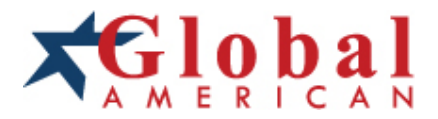

# integration with integrity

User's Manual 2808060 Mini-ITX Mainboard Version 1.0, October 2008

# Copyrights

This manual is copyrighted and all rights are reserved. It does not allow any non authorization in copied, photocopied, translated or reproduced to any electronic or machine readable form in whole or in part without prior written consent from the manufacturer.

In general, the manufacturer will not be liable for any direct, indirect, special, incidental or consequential damages arising from the use of inability to use the product or documentation, even if advised of the possibility of such damages. The manufacturer keeps the rights in the subject to change the contents of this manual without prior notices in order to improve the function design, performance, quality and reliability. The author assumes no responsibility for any errors or omissions, which may appear in this manual, nor does it make a commitment to update the information contained herein.

# Trademarks

Intel is a registered trademark of Intel Corporation. Award is a registered trademark of Award Software, Inc.

All other trademarks, products and or product's name mentioned herein are mentioned for identification purposes only, and may be trademarks and/or registered trademarks of their respective companies or owners.

# CONTENTS

| Chapter 1 Product Overview 1-1      |
|-------------------------------------|
| Mainboard Specifications 1-2        |
| Block Diagram 1-4                   |
| Mainboard Layout 1-5                |
| Board Dimension 1-6                 |
| Back Panel & I/O Shield Drawing 1-7 |
| Power Consumption 1-8               |
| Safety Compliance & MTBF 1-9        |
| Chapter 2 Hardware Setup 2-1        |
| Quick Components Guide 2-2          |
| Memory 2-3                          |
| CPU (Central Processing Unit) 2-4   |
| Power Supply 2-6                    |
| Back Panel 2-7                      |
| Connector 2-9                       |
| Jumper                              |
| Slot 2-17                           |
| Chapter 3 BIOS Setup 3-1            |
| Entering Setup 3-2                  |
| The Menu Bar 3-4                    |
| Main 3-5                            |
| Advanced 3-6                        |
| Boot 3-19                           |
| Security 3-21                       |
| Chipset 3-22                        |
| Exit                                |
| Chapter 4 System Resources 4-1      |
| Watch Dog Timer Setting 4-2         |
| AMI POST Code 4-3                   |
| Resource List 4-7                   |

# Chapter 1 Product Overview

Thank you for choosing the 2808060 Mini ITX mainboard from Global American Inc.

Based on the innovative Intel<sup>®</sup> GM45 & ICH9M-E controllers for optimal system efficiency, the 2808060 accommodates the latest Intel<sup>®</sup> Penryn/Core 2 Duo/ Celeron M processors and supports two DDR2 667/ 800MHz SO-DIMM slots to provide the maximum of 4GB memory capacity.

In the entry-level and mid-range market segment, the 2808060 can provide a high-performance solution for today's front-end and general purpose workstation, as well as in the future.

# **Mainboard Specifications**

Processor

- Intel Penryn/Core 2 Duo/Celeron M CPU
- Supports 4-pin CPU fan pin-header with Fan Speed Control
- Supports Intel Dual Core Technology to 667/800/1066MHz and up

#### FSB

- 667/800/1066MHz

#### Chipset

- North Bridge: Intel GM45 chipset
- South Bridge: Intel ICH9M-E chipset

#### Memory

- Unbuffer Non-ECC DDR2 667/800 SDRAM (4GB Max)
- 2 DDR2 SO-DIMM slots (200-pin / 1.8V)

#### LAN

- Supports Gigabit Ethernet by Intel 82567LM & 82574L

#### Audio

- HDA Codec by Realtek ALC888 7.1 channel
- Compliant with Azalia 1.0 specs
- 6 watt amplifier

#### IDE

- 1 IDE port by JMicron JMB368
- Supports Ultra DMA 66/100 mode
- Supports PIO, Bus Master operation mode

#### CF (Optional)

- 1 CF Type II socket (Master) by JMicron JMB368

#### SATA

- 4 SATA II ports by ICH9M-E
- Supports storage and data transfers at up to 3Gb/s
- ICH9M-E supports RAID 0, 1

| Connectors                                                                                                    |                        |
|----------------------------------------------------------------------------------------------------|------------------------|
| Back Panel                                                                                                    |                        |
| <ul> <li>1 PS/2 mouse port</li> <li>1 PS/2 keyboard port</li> <li>1 RS-232/422/485 seri</li> <li>1 HDMI port</li> <li>1 D-Sub VGA port</li> <li>1 DVI port</li> <li>2 RJ-45 LAN jacks</li> <li>4 USB 2.0 ports</li> <li>3 audio jacks</li> </ul> | al port                |
| Onboard Connectors                                                                                                    |                        |
| - 1 front panel audio pi                                                                                                    | inheader               |
| - 2 USB 2.0 pinheaders                                                                                                    | (4 ports)              |
| - 1 SPI Flash ROM pin                                                                                                    | header (for debugging) |
| - 1 S/PDIF-out pinhead                                                                                                    | er                     |
| - 1 LVDS connector                                                                                                    |                        |
|                                                                                                    |                        |
| Slots                                                                                                    |                        |
| - 1 Mini PCI-E slot                                                                                                    |                        |
| - 1 PCI Express x1 slot                                                                                                    |                        |
| - 1 CF socket (optional)                                                                                                    |                        |
|                                                                                                    |                        |
| Form Factor                                                                                                    |                        |
| - Mini ITX: 170mm x 170r                                                                                                    | nm                     |
| Mounting                                                                                                    |                        |
| - 4 mounting holes                                                                                                    |                        |
| Environmental                                                                                                    |                        |
| Storage Environment                                                                                                    |                        |
| - Temperature: -20°C ~                                                                                                    | 80°C                   |
| - Humidity: 5% ~ 90% r                                                                                                    | non condensing         |
| Operation Environment                                                                                                    | t                      |
| - Temperature: 0°C ~ 60                                                                                                    | O∘C                    |
| - Humidity: 5% ~ 90% r                                                                                                    | non condensing         |

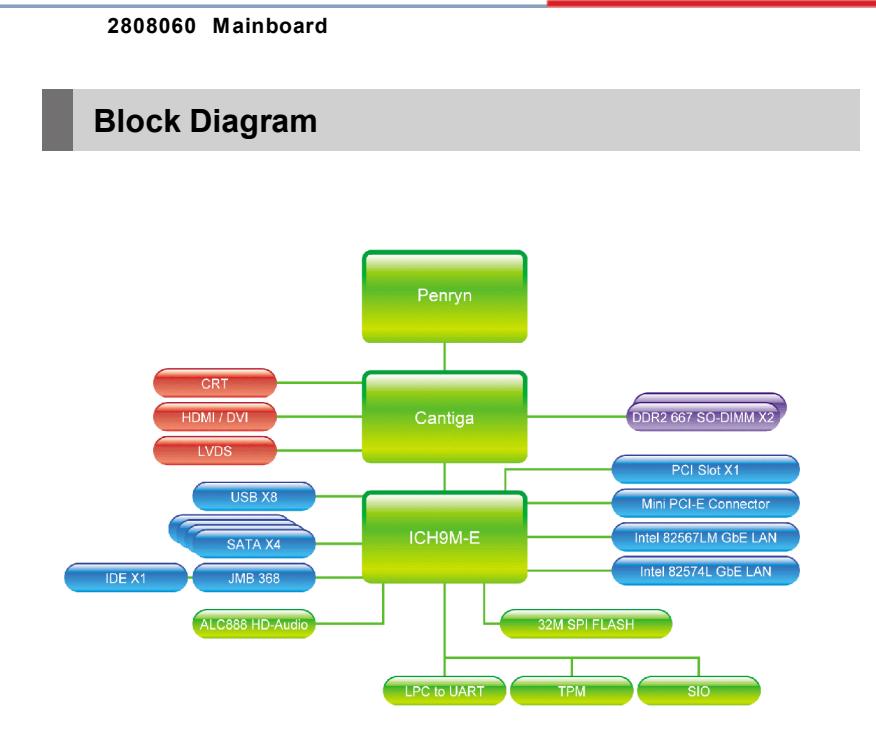

**NOTE**: Please refer to page 3-14 for configurations of the optional Intel AMT (Active Management Technology) function.

#### **Product Overview**

# **Mainboard Layout**

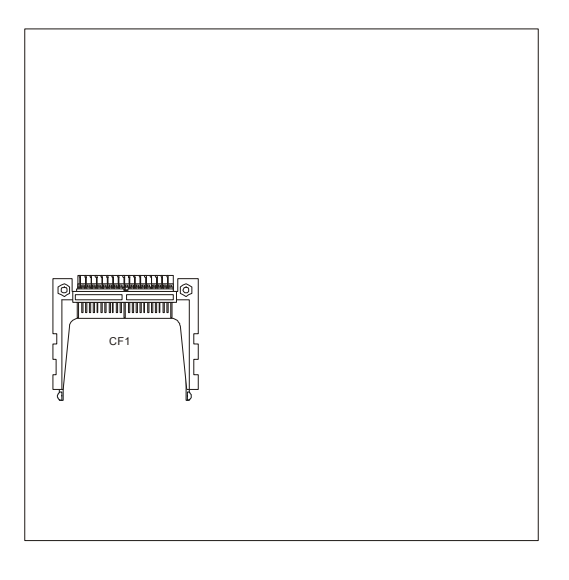

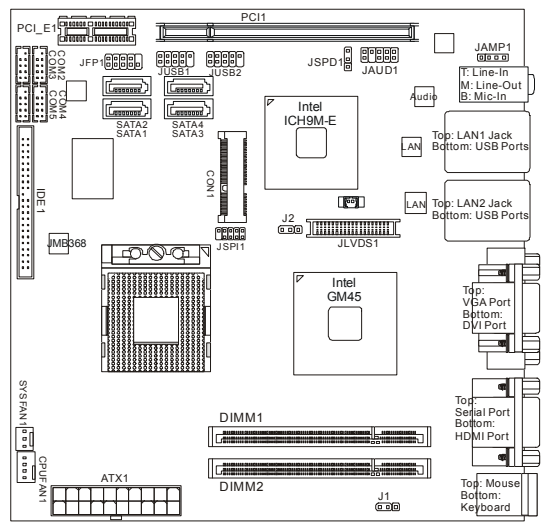

## 2808060 Mini ITX Mainboard

# **Board Dimension**

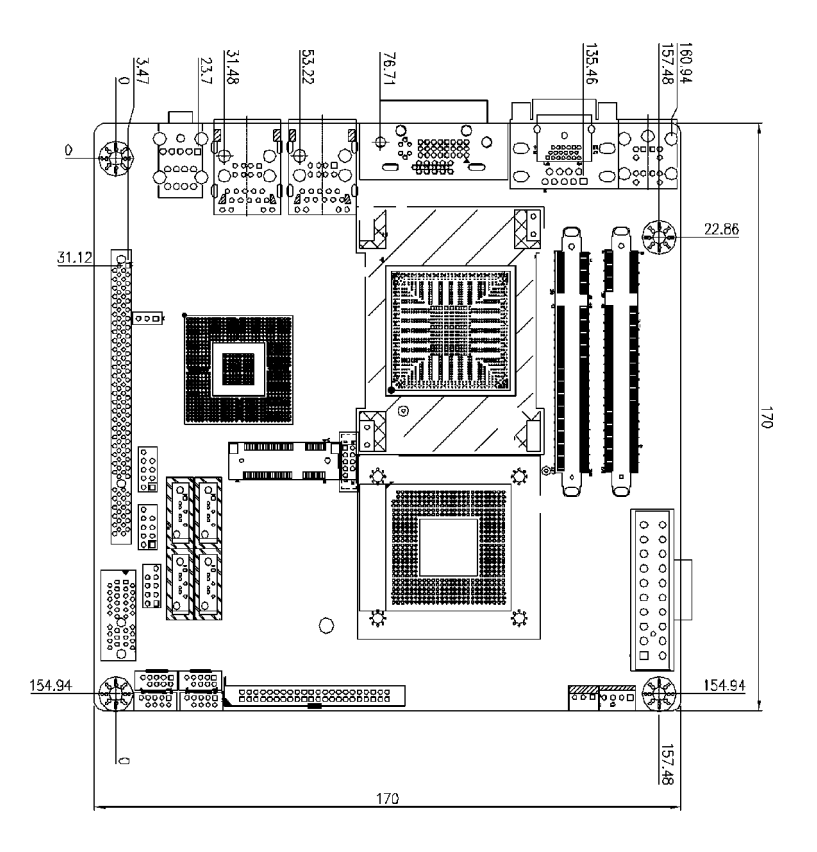

# Back Panel & I/O Shield Drawing

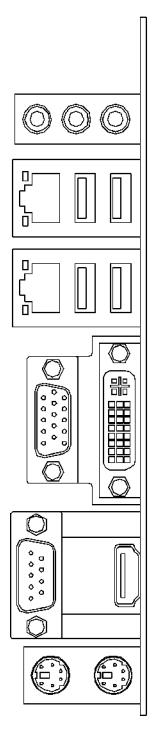

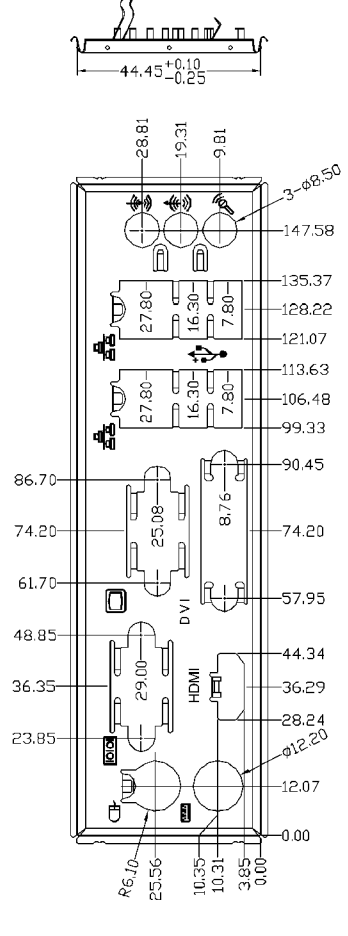

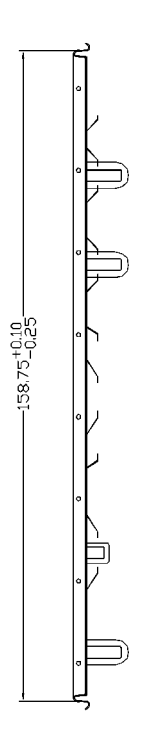

# **Power Consumption**

| Component        | Description                                    |
|------------------|------------------------------------------------|
| CPU              | Intel Core 2 Duo 2.2G CPU                      |
| Memory           | Transcend 667MHz DDR2 1GB                      |
| Add-On VGA       | NA                                             |
| Hard Disk        | Seagate Momentus 5400.3 160 GB SATA Hard Drive |
| Operating system | Microsoft Windows XP Professional SP2          |

|                        | Idle    |       | Stress utility |       | 3DMARK  |       | Хсору   |       |
|------------------------|---------|-------|----------------|-------|---------|-------|---------|-------|
|                        | Current |       | Current        |       | Current |       | Current |       |
| +3.3V                  | 0.700   | Α     | 0.720          | А     | 0.700   | А     | 0.69    | А     |
| +5V                    | 1.540   | Α     | 1.620          | А     | 2.970   | А     | 2.62    | А     |
| +12V                   | 0.390   | Α     | 2.530          | А     | 1.400   | А     | 0.56    | А     |
| +5VSB                  | 56.00   | mA    | 54.00          | mA    | 56.00   | mA    | 57.000  | mA    |
| -12V                   | 42.00   | mA    | 45.00          | mA    | 36.00   | mA    | 44.00   | mA    |
| Power line @115VoltsAC | 0.170   | Α     | 0.470          | А     | 0.310   | А     | 0.40    | А     |
| TOTAL POWER            | 15.474  | Watts | 41.646         | Watts | 34.672  | Watts | 22.910  | Watts |

|                        | S1     |       | S3      |       | Soft Off |       |
|------------------------|--------|-------|---------|-------|----------|-------|
|                        | Curre  | ent   | Cur     | rent  | Cur      | rent  |
| +3.3V                  | 0.64   | А     |         | А     |          | А     |
| +5V                    | 1.36   | А     |         | А     |          | А     |
| +12V                   | 0.42   | А     |         | Α     |          | А     |
| +5VSB                  | 52.000 | mA    | 345.000 | mA    | 218.000  | mA    |
| -12V                   | 40.00  | mA    |         | mA    |          | mA    |
| Power line @115VoltsAC | 0.20   | А     | 63.00   | mA    | 50.00    | mA    |
| TOTAL POWER            | 14.692 | Watts | 1.725   | Watts | 1.090    | Watts |

# Safety Compliance & MTBF

| Certification |                          | Standard number                          | Title of standard               |  |
|---------------|--------------------------|------------------------------------------|---------------------------------|--|
|               |                          | EN 55022:1998+A1:2000+A2:2003 Class B    | Product family standard         |  |
|               | EN 6100 2 2:2000 Class D |                                          | Limits for harmonic current     |  |
|               | DEI                      | EN 0100-3-2.2000 Class D                 | emission                        |  |
| CE            |                          |                                          | Limitation of voltage           |  |
|               |                          | EN 6100-3-3:1995+A1:2001                 | fluctuation and flicker in low- |  |
|               |                          |                                          | voltage supply system           |  |
|               | Immunity                 | EN 55024:1998+A1:2001+A2:2003            | Product family standard         |  |
| BSMI          | CNS 13438 乙類(1997年版)     |                                          |                                 |  |
| C-Tick        | AS/NZS C                 | AS/NZS CISPR 22:2004                     |                                 |  |
| FCC           | FCC CFR                  | Title 47 Part 15 Subpart B: 2005 Class B |                                 |  |
| FUU           | CISPR 22                 | : 2005                                   |                                 |  |
| VCCI          | VCCI V-3                 | :2004, Class B                           |                                 |  |
| VCCI          | VCCI V-4                 | 2004, Class B                            |                                 |  |

### **MTBF - Reliability Prediction**

| Calculation Model | Operation<br>Temperature (°C) | Operating<br>Environment              | Duty Cycle    | MTBF(hr.) |
|-------------------|-------------------------------|---------------------------------------|---------------|-----------|
| Telcordia Issue 1 | 35                            | GF, GU –Ground Fixed,<br>Uncontrolled | 13,575.994631 | 73,659    |

This page is intentionally left blank.

# Chapter 2 Hardware Setup

This chapter provides you with the information about hardware setup procedures. While doing the installation, be careful in holding the components and follow the installation procedures. For some components, if you install in the wrong orientation, the components will not work properly.

Use a grounded wrist strap before handling computer components. Static electricity may damage the components.

#### 2808060 Mainboard

# **Quick Components Guide**

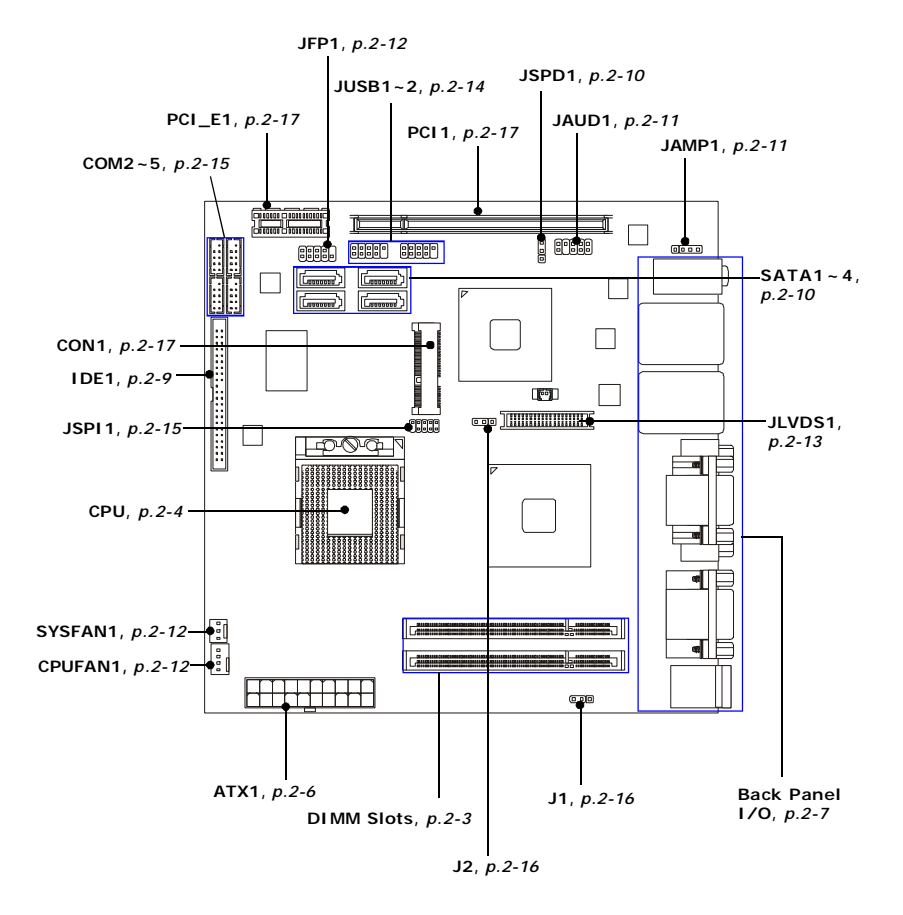

# Memory

The DIMM slots are intended for system memory modules.

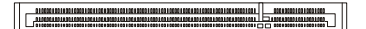

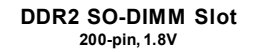

## **Installing Memory Modules**

- 1. Locate the SO-DIMM slots on the mainboard.
- Align the notch on the DIMM with the key on the slot. Insert the DIMM vertically into the SO-DIMM slot. Then push it in until the golden finger on the DIMM is deeply inserted in the SO-DIMM slot.
- Manually check if the DIMM has been locked in place by the retaining clips at the sides.

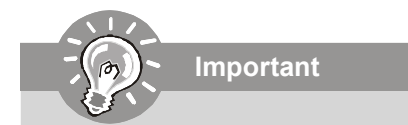

- 1. Make sure that you **install the memory modules first** before installing the CPU and cooler set.
- 2. Always insert the memory module into the DIMM1 first.

# **CPU (Central Processing Unit)**

The mainboard supports Intel<sup>®</sup> Penryn/Core 2 Duo/Celeron M processors in Socket P. When you are installing the CPU, make sure the CPU has a heat sink and a cooling fan attached on the top to prevent overheating. If you do not have the heat sink and cooling fan, contact your dealer to purchase and install them before turning on the computer.

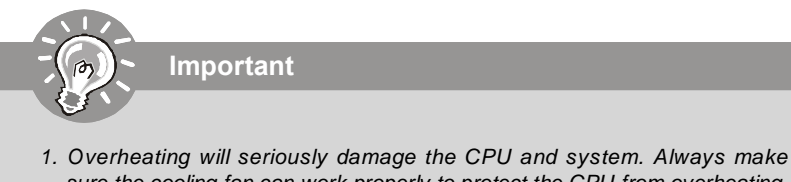

- sure the cooling fan can work properly to protect the CPU from overheating. 2. Make sure that you apply an even layer of heat sink paste (or thermal tape)
- between the CPU and the heatsink to enhance heat dissipation.
- 3. While replacing the CPU, always turn off the power supply or unplug the power supply's power cord from the grounded outlet first to ensure the safety of CPU.

# Socket P CPU Installation

1. Locate the CPU socket on the mainboard.

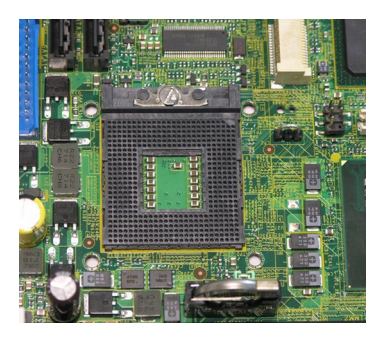

- 2. Place the CPU on top of the socket. Make sure that you align the gold arrow on the CPU with the arrow key on the socket.
- 3. Push the CPU down until its pins securely fit into the socket.

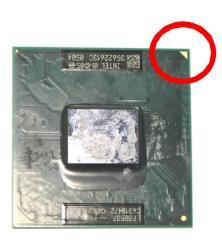

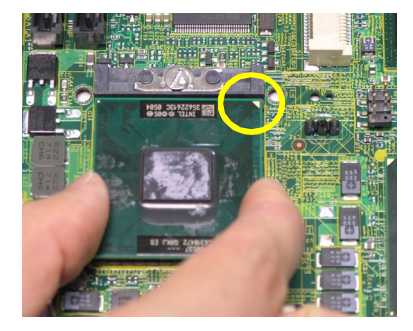

4. On the front end of the CPU socket is a locking mechanism designed into the form of a screw head. Make sure that you actuate or deactuate this mechanism with a screwdriver before and after installing the CPU.

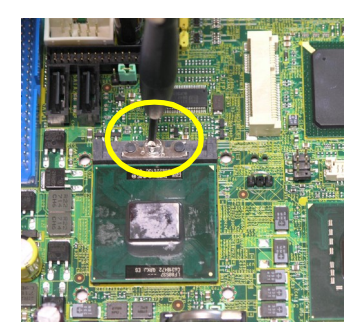

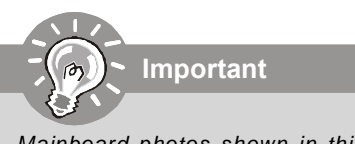

Mainboard photos shown in this section are for demonstration only and may differ from the actual look of your mainboard.

# **Power Supply**

### ATX 20-Pin System Power Connector: ATX1

This connector allows you to connect to an ATX power supply. To connect to the ATX power supply, make sure the plug of the power supply is inserted in the proper orientation and the pins are aligned. Then push down the power supply firmly into the connector.

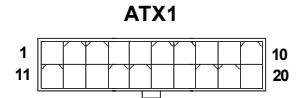

| PIN | SIGNAL | PIN | SIGNAL |
|-----|--------|-----|--------|
| 1   | 3.3V   | 11  | 3.3V   |
| 2   | 3.3V   | 12  | -12V   |
| 3   | GND    | 13  | GND    |
| 4   | 5V     | 14  | PS_ON  |
| 5   | GND    | 15  | GND    |
| 6   | 5V     | 16  | GND    |
| 7   | GND    | 17  | GND    |
| 8   | PW_OK  | 18  | -5V    |
| 9   | 5V_SB  | 19  | 5V     |
| 10  | 12V    | 20  | 5V     |
|     |        |     |        |

#### Pin Definition

# Important

Power supply of **200watts** (and above) is highly recommended for system stability.

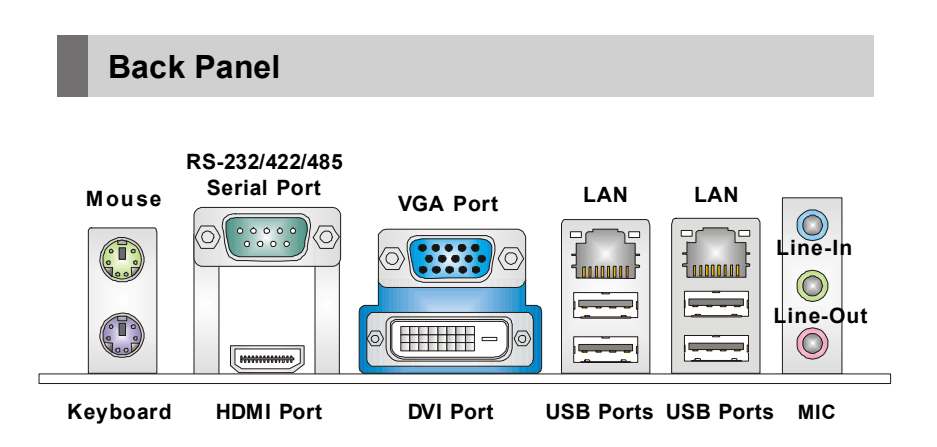

#### Mouse/Keyboard

The standard PS/2<sup>®</sup> mouse/keyboard DIN connector is for a PS/2<sup>®</sup> mouse/keyboard.

#### Serial Port

The serial port is a 16550A high speed communications port that sends/ receives 16 bytes FIFOs. You can attach a serial mouse or other serial devices directly to the connector.

#### HDMI Port

The High-Definition Multimedia Interface (HDMI) is an all-digital audio/video interface capable of transmitting uncompressed streams. HDMI supports all TV format, including standard, enhanced, or high-definition video, plus multi-channel digital audio on a single cable.

#### VGA Port

The DB15-pin female connector is provided for monitor.

#### DVI-D Port

The DVI-D (Digital Visual Interface-Digital) connector allows you to connect an LCD monitor. It provides a high-speed digital interconnection between the computer and its display device. To connect an LCD monitor, simply plug your monitor cable into the DVI connector, and make sure that the other end of the cable is properly connected to your monitor (refer to your monitor manual for more information.)

#### USB Port

The USB (Universal Serial Bus) port is for attaching USB devices such as keyboard, mouse, or other USB-compatible devices.

#### ► LAN

The standard RJ-45 LAN jack is for connection to the Local Area Network (LAN). You can connect a network cable to it.

Activity Indicator -

- Speed Indicator

|                           |                 | Left LED         | Right LED            |
|---------------------------|-----------------|------------------|----------------------|
|                           |                 | Active LED       | 100M/1000M Speed LED |
| LED Color                 |                 | Yellow           | Green/Orange         |
| 10M Cable Plug-in         | No Transmission | OFF              | OFF                  |
|                           | Transition      | Yellow(Blinking) | OFF                  |
| 100M Cable Plug-in        | No Transmission | OFF              | Green(Lighting)      |
|                           | Transition      | Yellow(Blinking) | Green(Lighting)      |
| 1000M Cable Plug-in       | No Transmission | OFF              | Orange(Lighting)     |
|                           | Transition      | Yellow(Blinking) | Orange(Lighting)     |
| In S3/S4/S5 Standby State |                 | Green (Lighting) | OFF                  |

#### ► Audio Ports

These audio connectors are used for audio devices. You can differentiate the color of the audio jacks for different audio sound effects.

- Line-In (Blue) Line In, is used for external CD player, tapeplayer or other audio devices.
- Line-Out (Green) Line Out, is a connector for speakers or headphones.
- Mic (Pink) Mic, is a connector for microphones.

# Connector

### **IDE Connector: IDE1**

This connector supports IDE hard disk drives, optical disk drives and other IDE devices.

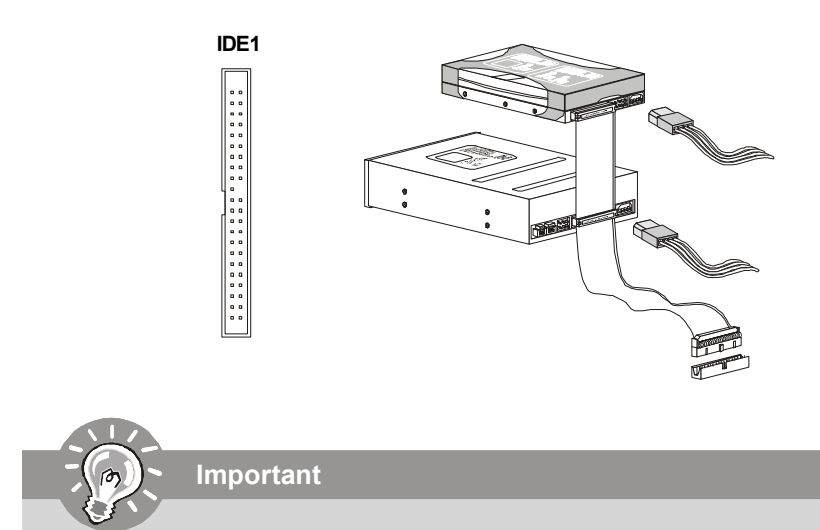

If you install two IDE devices on the same cable, you must configure the drives separately to master / slave mode by setting jumpers. Refer to IDE device's documentation supplied by the vendors for jumper setting instructions.

### S/PDIF-Out Connector: JSPD1 (Optional)

This connector is used to connect S/PDIF (Sony & Philips Digital Interconnect Format) interface for digital audio transmission.

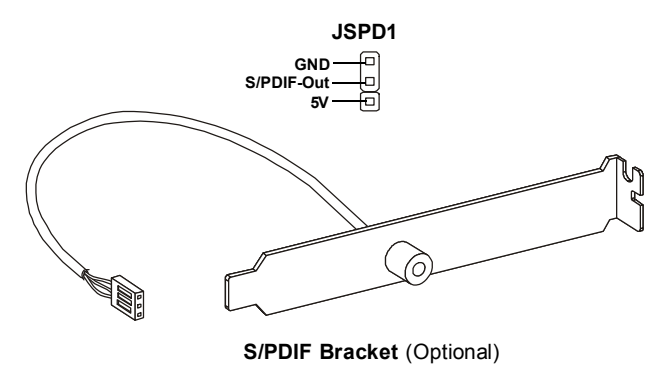

### Serial ATA II Connector: SATA1 ~ SATA4

This connector is a high-speed Serial ATA II interface port. Each connector can connect to one Serial ATA II device.

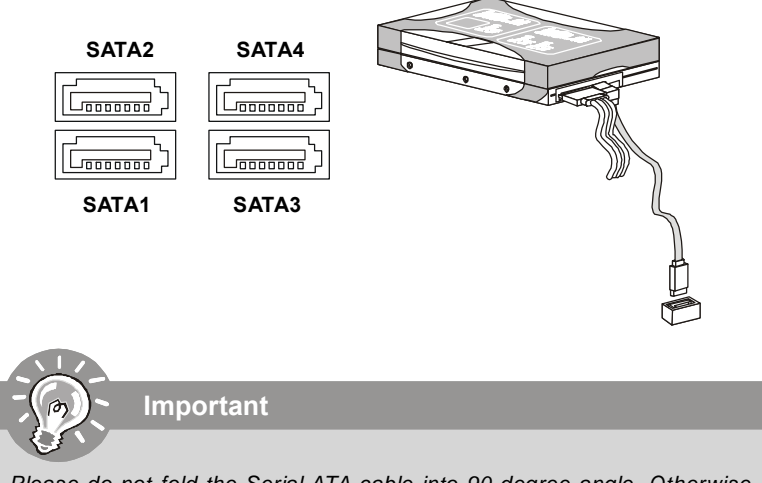

Please do not fold the Serial ATA cable into 90-degree angle. Otherwise, data loss may occur during transmission.

Hardware Setup

### Audio Amplifier Connector: JAMP1

The JAMP1 is used to connect audio amplifiers to enhance audio performance.

| J   | AI | MI | P1 |
|-----|----|----|----|
| 1 🗆 |    |    |    |

| PIN | SIGNAL |
|-----|--------|
| 1   | AMP_L- |
| 2   | AMP_L+ |
| 3   | AMP_R- |
| 4   | AMP_R+ |
|     |        |

## Front Panel Audio Connector: JAUD1

This connector allows you to connect the front panel audio and is compliant with Intel<sup>®</sup> Front Panel I/O Connectivity Design Guide.

JAUD1

| PIN | SIGNAL     | DESCRIPTION                                                        |
|-----|------------|--------------------------------------------------------------------|
| 1   | MIC_L      | Microphone - Left channel                                          |
| 2   | GND        | Ground                                                             |
| 3   | MIC_R      | Microphone - Right channel                                         |
| 4   | PRESENCE#  | Active low signal-signals BIOS that a High Definition Audio dongle |
|     |            | Is connected to the analog header. PRESENCE# = 0 when a            |
|     |            | High Definition Audio dongle is connected                          |
| 5   | LINE out_R | Analog Port - Right channel                                        |
| 6   | MIC_JD     | Jack detection return from front panel microphone JACK1            |
| 7   | Front_JD   | Jack detection sense line from the High Definition Audio CODEC     |
|     |            | jack detection resistor network                                    |
| 8   | NC         | No control                                                         |
| 9   | LINE out_L | Analog Port - Left channel                                         |
| 10  | LINEout_JD | Jack detection return from front panel JACK2                       |

#### **HD** Audio Pin Definition

### Fan Power Connectors: CPUFAN1, SYSFAN1

The fan power connectors support system cooling fan with +12V. When connecting the wire to the connectors, always note that the red wire is the positive and should be connected to the +12V; the black wire is Ground and should be connected to GND. If the mainboard has a System Hardware Monitor chipset onboard, you must use a specially designed fan with speed sensor to take advantage of the CPU fan control.

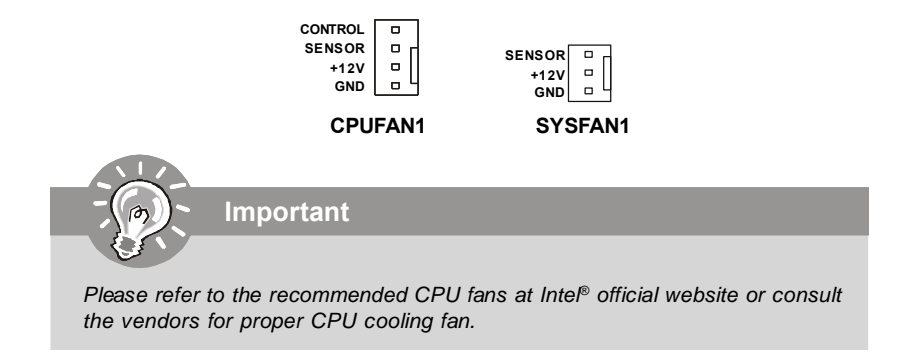

## Front Panel Connector: JFP1

The mainboard provides one front panel connector for electrical connection to the front panel switches and LEDs. The JFP1 is compliant with Intel<sup>®</sup> Front Panel I/O Connectivity Design Guide.

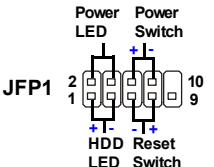

| PIN | SIGNAL    | DESCRIPTION                                 |
|-----|-----------|---------------------------------------------|
| 1   | HD_LED +  | Hard disk LED pull-up                       |
| 2   | FPPWR/SLP | MSG LED pull-up                             |
| 3   | HD_LED -  | Hard disk active LED                        |
| 4   | FPPWR/SLP | MSG LED pull-up                             |
| 5   | RST_SW -  | Reset Switch low reference pull-down to GND |
| 6   | PWR_SW+   | Power Switch high reference pull-up         |
| 7   | RST_SW+   | Reset Switch high reference pull-up         |
| 8   | PWR_SW-   | Power Switch low reference pull-down to GND |
| 9   | RSVD_DNU  | Reserved. Do not use.                       |

**JFP1 Pin Definition** 

## LVDS Flat Panel Connector: JLVDS1

The LVDS (Low Voltage Differential Signal) connector provides a digital interface typically used with flat panels. After connecting an LVDS interfaced flat panel to the JLVDS1, be sure to check the panel datasheet and set the J2 jumper (p. 2-16) for proper power voltage.

|          |   |   |   |   |   |   | • | J | L | V | /[ | ) | S | 1 |   |   |   |   |   |   |  |        |  |
|----------|---|---|---|---|---|---|---|---|---|---|----|---|---|---|---|---|---|---|---|---|--|--------|--|
| 40<br>39 | ] | 0 | 0 | 0 | 0 | 0 | 0 | 0 | 0 | 0 | 0  | 0 | 0 | 0 | 0 | 0 | 0 | 0 | 0 | 0 |  | 2<br>1 |  |

|      | Disp | lay wau b |     |      |
|------|------|-----------|-----|------|
|      | CRT  | LVDS      | DVI | HDMI |
| CRT  | /    | v         | v   | v    |
| LVDS | v    | /         | v   | v    |
| DVI  | v    | v         | /   | v    |
| HDMI | v    | v         | v   | /    |

Diamian Made

| SIGNAL     | Р  | IN | SIGNAL    |
|------------|----|----|-----------|
| +12V       | 2  | 1  | +12V      |
| +12V       | 4  | 3  | +12V      |
| GND        | 6  | 5  | +12V      |
| GND        | 8  | 7  | VCC3/VCC5 |
| LCD_VDD    | 10 | 9  | LCD_VDD   |
| LDDC_DATA  | 12 | 11 | LDDC_CLK  |
| LVDS_VDDEN | 14 | 13 | L_BKLTCTL |
| GND        | 16 | 15 | L_BKLTEN  |
| LA_DATA0   | 18 | 17 | LA_DATA0# |
| LA_DATA1   | 20 | 19 | LA_DATA1# |
| LA_DATA2   | 22 | 21 | LA_DATA2# |
| LA_CLK     | 24 | 23 | LA_CLK#   |
| LA_DATA3   | 26 | 25 | LA_DATA3# |
| GND        | 28 | 27 | GND       |
| LB_DATA0   | 30 | 29 | LB_DATA0# |
| LB_DATA1   | 32 | 31 | LB_DATA1# |
| LB_DATA2   | 34 | 33 | LB_DATA2# |
| LB_CLK     | 36 | 35 | LB_CLK#   |
| LB_DATA3   | 38 | 37 | LB_DATA3# |
| GND        | 40 | 39 | GND       |

### Front USB Connector: JUSB1, JUSB2

This connector, compliant with Intel<sup>®</sup> I/O Connectivity Design Guide, is ideal for connecting high-speed USB interface peripherals such as **USB HDD**, **digital cameras**, **MP3 players**, **printers**, **modems and the like**.

JUSB1/2 20000109

| PIN | SIGNAL      | PIN | SIGNAL |
|-----|-------------|-----|--------|
| 1   | VCC         | 2   | VCC    |
| 3   | USB0-       | 4   | USB1-  |
| 5   | USB0+       | 6   | USB1+  |
| 7   | GND         | 8   | GND    |
| 9   | Key(no pin) | 10  | NC     |

Pin Definition

USB 2.0 Bracket (Optional)

Note that the pins of VCC and GND must be connected correctly to avoid possible damage.

### RS-232 Serial Port Connector: COM2 ~ COM5

This connector is a 16550A high speed communications port that sends/receives 16 bytes FIFOs. You can attach a serial device to it through the optional serial port bracket.

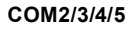

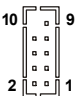

#### Pin Definition

| PIN | SIGNAL   | DESCRIPTION                 |
|-----|----------|-----------------------------|
| 1   | DCD      | Data Carry Detect           |
| 2   | SIN      | Serial In or Receive Data   |
| 3   | SOUT     | Serial Out or Transmit Data |
| 4   | DTR      | Data Terminal Ready         |
| 5   | GND      | Ground                      |
| 6   | DSR      | Data Set Ready              |
| 7   | RTS      | Request To Send             |
| 8   | CTS      | Clear To Send               |
| 9   | VCC_COM3 | PowerSource                 |

### SPI Flash ROM Connector: JSPI1

This connector is used to flash SPI flash ROM.

7 9

#### JSPI1

9

#### Pin Definition **\_** Т Pi 1 3 5

| IN | Description | Pin | Description |
|----|-------------|-----|-------------|
|    | VCC3_SB     | 2   | VCC3_SB     |
|    | SPI_MISO_F  | 4   | SPI_MOSI_F  |
|    | SPI_CS0_F#  | 6   | SPI_CLK_F   |
|    | GND         | 8   | GND         |
|    | SPI_HOLD#   | 10  | NC          |

# Jumper

## Serial Port Power Jumper: J1

This jumper specifies the operation voltage of the onboard serial ports.

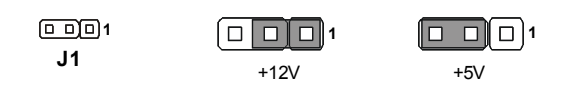

## LVDS Power Jumper: J2

Use this jumper to specify the LVDS power.

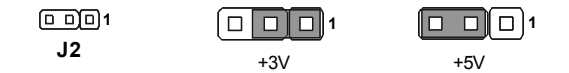

# Slot

# PCI (Peripheral Component Interconnect) Express Slot

The PCI Express slot supports PCI Express interface expansion cards. The PCI Express x 1 slot supports up to 250 MB/s transfer rate. The CON1 is Mini PCI-E connector for wireless LAN, TV tuner, and Robson NAND Flash.

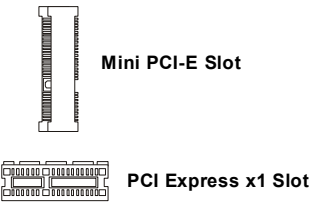

## PCI (Peripheral Component Interconnect) Slot

The PCI slot supports LAN card, SCSI card, USB card, and other add-on cards that comply with PCI specifications.

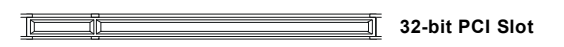

# CompactFlash Card Slot: CF1 (Optional)

This CompactFlash slot shares one channel of the IDE controller. The default setting is Master. CF1

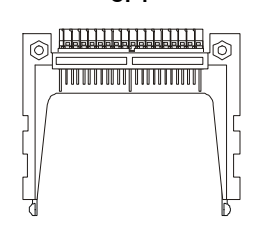

Important

When adding or removing expansion cards, make sure that you unplug the power supply first. Meanwhile, read the documentation for the expansion card to configure any necessary hardware or software settings for the expansion card, such as jumpers, switches or BIOS configuration.

This page is intentionally left blank.

# Chapter 3 BIOS Setup

This chapter provides information on the BIOS Setup program and allows you to configure the system for optimum use.

You may need to run the Setup program when:

- An error message appears on the screen during the system booting up, and requests you to run SETUP.
- You want to change the default settings for customized features.

# **Entering Setup**

Power on the computer and the system will start POST (Power On Self Test) process. When the message below appears on the screen, press <Del> key to enter Setup.

#### Press Del to enter SETUP

If the message disappears before you respond and you still wish to enter Setup, restart the system by turning it OFF and On or pressing the RESET button. You may also restart the system by simultaneously pressing <Ctrl>, <Alt>, and <Delete> keys.

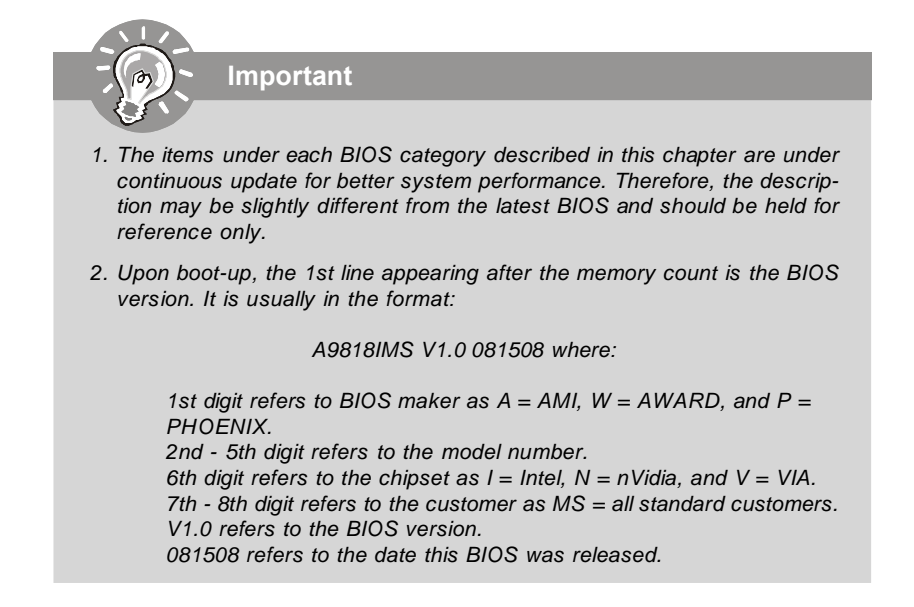

### **Control Keys**

| <↑>             | Move to the previous item                                 |
|-----------------|-----------------------------------------------------------|
| <→>             | Move to the next item                                     |
| <←>             | Move to the item in the left hand                         |
| <→>             | Move to the item in the right hand                        |
| <enter></enter> | Select the item                                           |
| <esc></esc>     | Jumps to the Exit menu or returns to the main menu from a |
|                 | submenu                                                   |
| <+/PU>          | Increase the numeric value or make changes                |
| <-/PD>          | Decrease the numeric value or make changes                |
| <f6></f6>       | Load Optimized Defaults                                   |
| <f7></f7>       | Load Fail-Safe Defaults                                   |
| <f10></f10>     | Save all the CMOS changes and exit                        |

## Getting Help

After entering the Setup menu, the first menu you will see is the Main Menu.

#### Main Menu

The main menu lists the setup functions you can make changes to. You can use the arrow keys (  $\uparrow\downarrow$  ) to select the item. The on-line description of the highlighted setup function is displayed at the bottom of the screen.

#### Sub-Menu

If you find a right pointer symbol (as shown in the right view) appears to the left of certain fields that means a sub-menu Secondary IDE Master can be launched from this field. A sub-menu contains addi-

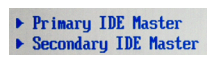

tional options for a field parameter. You can use arrow keys (  $\uparrow\downarrow$  ) to highlight the field and press <Enter> to call up the sub-menu. Then you can use the control keys to enter values and move from field to field within a sub-menu. If you want to return to the main menu, just press the <Esc >.

### General Help <F1>

The BIOS setup program provides a General Help screen. You can call up this screen from any menu by simply pressing <F1>. The Help screen lists the appropriate keys to use and the possible selections for the highlighted item. Press <Esc> to exit the Help screen.

# The Menu Bar

|                                                                     | BIOS SETUP UTILITY              |                                                                                                    |
|---------------------------------------------------------------------|---------------------------------|----------------------------------------------------------------------------------------------------|
| Main Advanced Boot                                                  | Security Chipset                | Exit                                                                                                    |
| System Overview                                                     |                                 | Use (ENTER), (TAB)                                                                                                    |
| AMIBIOS<br>Version :08.00.15<br>Build Date:08/01/08<br>ID :A981810H |                                 | Use [+] or [-] to<br>configure system Time.                                                                                                    |
| Processor<br>Genuine Intel(R) CPU<br>Speed :2400MHz<br>Count :1     | @ 2.40GHz                       |                                                                                                    |
| System Memory<br>Size :989MB<br>System Time<br>System Date          | [ 15:38:45]<br>[Sun 01/06/2002] | <ul> <li>Select Screen</li> <li>Select Item</li> <li>Change Field</li> <li>Tab Select Field</li> <li>Fi General Help</li> <li>Fi0 Save and Exit</li> <li>ESC Exit</li> </ul> |
| u02.61 (C) Comuri                                                   | wht 1985-2006, American         | Megatrends, Inc.                                                                                                    |

#### ► Main

Use this menu for basic system configurations, such as time, date etc.

#### Advanced

Use this menu to set up the items of special enhanced features.

#### ► Boot

Use this menu to specify the priority of boot devices.

#### ► Security

Use this menu to set supervisor and user passwords.

#### Chipset

This menu controls the advanced features of the onboard Northbridge and Southbridge.

#### ► Exit

This menu allows you to load the BIOS default values or factory default settings into the BIOS and exit the BIOS setup utility with or without changes.

# Main

|                                    |                                             |             | BIOS SETU          | P UTILITY        |                                                                                                    |
|------------------------------------|---------------------------------------------|-------------|--------------------|------------------|----------------------------------------------------------------------------------------------------|
| Main                               | Advanced                                    | Boot        | Security           | Chipset          | Exit                                                                                                    |
| System                             | Overview                                    |             |                    |                  | Use (ENTER), (TAB)<br>or (SHIFT-TAB) to                                                                                                    |
| AMIBIO<br>Versio<br>Build<br>ID    | S<br>n :08.00.1<br>Date:08/01/0<br>:A981810 | 5<br>8<br>H |                    |                  | select a field.<br>Use [*] or [-] to<br>configure system Time.                                                                                                    |
| Proces<br>Genuin<br>Speed<br>Count | sor<br>e Intel(R) C<br>:2400MHz<br>:1       | PU          |                    | @ 2.40GHz        |                                                                                                    |
| System<br>Size<br>System<br>System | Memory<br>:989MB<br>Tine<br>Date            |             | [15:38:<br>[Sun 01 | 45]<br>/06/2002] | <ul> <li>Select Screen</li> <li>Select Item</li> <li>Change Field</li> <li>Tab Select Field</li> <li>F1 General Help</li> <li>F10 Save and Exit</li> <li>ESC Exit</li> </ul> |
|                                    | v02.61 (                                    | C) Copur i  | aht 1985-200       | 6, American      | Megatrends, Inc.                                                                                                    |

#### ► AMI BIOS, Processor, System Memory

These items show the firmware and hardware specifications of your system. Read only.

#### ► System Time

The time format is <Hour> <Minute> <Second>.

#### System Date

The date format is <Day>, <Month> <Date> <Year>.

#### 2808060 Mainboard

# Advanced

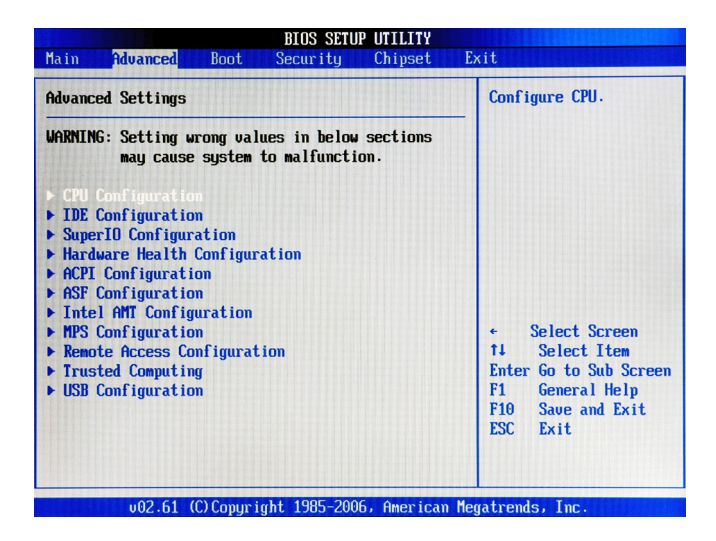

#### ► CPU Configuration

| Manufacturer:Intel             |            |
|--------------------------------|------------|
| Genuine Intel(R) CPU           | @ 2.40GHz  |
| Frequency :2.40GHz             |            |
| FSB Speed : 1068MHz            |            |
| Cache L1 :64 KB                |            |
| Cache L2 :6144 KB              |            |
| Ratio Actual Value:9           |            |
|                                |            |
| Adjacent Cache Line Prefetch   | [Enabled]  |
| Max CPUID Value Limit          | [Disabled] |
| Intel(R) Virtualization Tech   | [Enabled]  |
| Execute-Disable Bit Capability | [Enabled]  |
| Core Multi-Processing          | [Enabled]  |

#### ► Hardware Prefetcher

The processor has a hardware prefetcher that automatically analyzes its requirements and prefetches data and instructions from the memory into the Level 2 cache that are likely to be required in the near future. This reduces the latency associated with memory reads. When enabled, the processor's hardware prefetcher will be enabled and allowed to automatically prefetch data and code for the processor. When disabled, the processor's hardware prefetcher will be disabled.

#### Adjacent Cache Line Prefetch

The processor has a hardware adjacent cache line prefetch mechanism that automatically fetches an extra 64-byte cache line whenever the processor requests for a 64-byte cache line. This reduces cache latency by making the next cache line immediately available if the processor requires it as well. When enabled, the processor will retrieve the currently requested cache line, as well as the subsequent cache line. When disabled, the processor will only retrieve the currently requested cache line.

#### ► Max CPUID Value Limit

The Max CPUID Value Limit BIOS feature allows you to circumvent problems with older operating systems that do not support the Intel Pentium 4 processor with Hyper-Threading Technology. When enabled, the processor will limit the maximum CPUID input value to 03h when queried, even if the processor supports a higher CPUID input value. When disabled, the processor will return the actual maximum CPUID input value of the processor when queried.

#### Intel(R) Virtualization Tech

Virtualization enhanced by Intel Virtualization Technology will allow a platform to run multiple operating systems and applications in independent partitions. With virtualization, one computer system can function as multiple "virtual" systems.

#### Execute Disable Bit Capability

Intel's Execute Disable Bit functionality can prevent certain classes of malicious "buffer overflow" attacks when combined with a supporting operating system. This functionality allows the processor to classify areas in memory by where application code can execute and where it cannot. When a malicious worm attempts to insert code in the buffer, the processor disables code execution, preventing damage or worm propagation.

#### Core Multi-Processing

CMP (Core Multi Processing) is the ability to have many independent processing cores on a single die, each with their own L1 Code & Data caches, Local APICs & thermal controls, while having a shared L2 cache, power management & bus interface. Intel multi-core architecture has a single Intel processor package that contains two or more processor "execution cores," or computational engines to enable enhanced performance and more-efficient simultaneous processing of multiple tasks.

#### ► IDE Configuration

| Advanced                                                                                                    |                                                                                                    |
|----------------------------------------------------------------------------------------------------|----------------------------------------------------------------------------------------------------|
| IDE Configuration                                                                                                    |                                                                                                    |
| Hirrored IDER Configuration<br>SATANI Configuration<br>Configure SATANI as<br>Primary IDE Master<br>Secondary IDE Master<br>Third IDE Master<br>Fourth IDE Master<br>Fifth IDE Master<br>Fifth IDE Slave | [Enabled]<br>Endeanced<br>[IDE]<br>: [Not Detected]<br>: [Not Detected]<br>: [Not Detected]<br>: [Not Detected]<br>: [Not Detected]<br>: [Not Detected]<br>: [Not Detected] |
| JMicron 36x ATA Controller                                                                                                    | (Enabled)                                                                                                    |

#### Mirrored IDER Configuration

This setting enables/disables the mirrored IDE RAID drive.

#### ► SATA#1 Configuration

This setting specifies the operation mode of SATA ports.

#### ► Configure SATA#1 as

This setting specifies the function of the on-chip SATA controller.

#### Primary/Secondary/Third/Fourth IDE Master, Fifth IDE Master/Slave

| [Type]                         | Press PgUp/<+> or PgDn/<-> to select           |
|--------------------------------|------------------------------------------------|
|                                | [Manual], [None] or [Auto] type. Note that the |
|                                | specifications of your drive must match with   |
|                                | the drive table. The hard disk will not work   |
|                                | properly if you enter improper information for |
|                                | this category. If your hard disk drive type is |
|                                | not matched or listed, you can use [Manual] to |
|                                | define your own drive type manually.           |
| [LBA/Large Mode]               | Enabling LBA causes Logical Block Ad-          |
|                                | dressing to be used in place of Cylinders,     |
|                                | Heads and Sectors                              |
| [Block(Multi-Sector Transfer)] | Any selection except Disabled determines       |
|                                | the number of sectors transferred per block    |
| [PIO Mode]                     | Indicates the type of PIO (Programmed Input/   |
|                                | Output)                                        |
|                                |                                                |

| Indicates the type of Ultra DMA                                |
|----------------------------------------------------------------|
| This allows you to activate the S.M.A.R.T.                     |
| (Self-Monitoring Analysis & Reporting                          |
| Technology) capability for the hard disks. S.                  |
| M.A.R.T is a utility that monitors your disk sta               |
| tus to predict hard disk failure. This gives you               |
| an opportunity to move data from a hard disk                   |
| that is going to fail to a safe place before the               |
| hard disk becomes offline.                                     |
| Enables 32-bit communication between<br>CPU and IDE controller |
|                                                                |

#### ► JMicron 36x ATA Controller

This setting enables/disables the onboard JMicron IDE controller.

#### Super IO Configuration

| Serial Port3 IRQ [11]<br>erial Port4 Address [2E8]<br>Serial Port4 IRQ [16]<br>erial Port5 Address [2F6]<br>Serial Port5 IRQ [11]<br>Serial Port5 Address [2F6] | 0                    | rei oi  |
|----------------------------------------------------------------------------------------------------|----------------------|---------|
| rial Port4 Address [2E8]<br>Serial Port4 IRQ [10]<br>rial Port5 Address [2F0]<br>Serial Port5 IRQ [11]<br>sial Port5 Address [2F0]                              | Serial Ports IKU     | [11]    |
| Serial Port4 IRQ         [10]           mial Port5 Address         [2F0]           Serial Port5 IRQ         [11]           mial Port5 Address         [2F0]     | Serial Port4 Address | [2E8]   |
| erial Port5 Address [2F0]<br>Serial Port5 IRQ [11]<br>Mial Port6 Address [2F0]                                                                                  | Serial Port4 IRQ     | [10]    |
| Serial Port5 IRQ [11]                                                                                                    | Serial Port5 Address | [2F0]   |
| mial Port6 Address [2F0]                                                                                                    | Serial Port5 IRQ     | [11]    |
| 101 101 c0 1001 c35 [2.L0]                                                                                                    | Serial Port6 Address | [2E0]   |
| Serial Port6 IRQ [10]                                                                                                    | Serial Port6 IRQ     | [10]    |
| JM PORT Control (RS23                                                                                                    | COM PORT Control     | [RS232] |

#### Serial Port 1/3/4/5/6 Address/IRQ

Select an address and a corresponding interrupt for the specified serial ports.

#### ► COM Port Control

This setting specifies the operation mode of the serial port on the back panel.

#### ► Hardware Health Configuration

These items display the current status of the monitored hardware devices/components such as voltages and temperatures.

| Hardware Health Configuration | n                     |  |  |
|-------------------------------|-----------------------|--|--|
| CPU Temperature               | :60°C/140°F           |  |  |
| System Temperature            | :36°C/96°F            |  |  |
| CPUFANO Speed                 | :7670 RPM             |  |  |
| Vcore                         | :1.128 V              |  |  |
| 3.30                          | :3.232 U              |  |  |
| 50                            | :4.940 U<br>:11.932 U |  |  |
| +12V                          |                       |  |  |
| 3.3VSB                        | :3.232 U              |  |  |
| UBAT                          | :3.152 V              |  |  |
| AUXFAN TargetSpeed Value      | [055]                 |  |  |
| AUXFAN Tolerance Value        | [03]                  |  |  |
| CPUFAN1 Mode Setting          | [Thermal Cruise Mod   |  |  |
| CPUFAN1 TargetTemp Value      | [100]                 |  |  |
| CPUFAN1 Tolerance Value       | [03]                  |  |  |
| CPUFAN1 StartUp Value         | [096]                 |  |  |
| CPUFAN1 Stop Value            | [064]                 |  |  |

#### ► CPUFAN1 Mode Setting, SYSFAN1 Mode Setting

This item enables or disables the Smart Fan feature. Smart Fan is an excellent feature which will adjust the CPU/system fan speed automatically depending on the current CPU temperature to prevent your system from overheating. Available options are: [Manual Mode], [Thermal Cruise Mode], [Speed Cruise Mode].

#### [Manual Mode]

#### ► CPUFAN1 PWM Control, SYSFAN1 PWM Control

This setting allows users to control the fan speed by changing the duty cycle of the fan PWM (Pulse-Width Modulation) output.

#### [Speed Cruise Mode]

#### CPUFAN1 TargetSpeed Value, SYSFAN1 TargetSpeed Value,

Select a fan speed setting here, and if the fan speed of the CPU/system fans climbs up to the selected fan speed setting, the system will automatically increase the speed of the CPU/system fan to cool down the overheated CPU.

#### CPUFAN1 Tolerance Value, SYSFAN1 Tolerance Value

You can select a fan tolerance value here for the specific range for the "CPUFAN1/SYSFAN1/SYSFAN2 TargetSpeed Value" items. If the current fan speeds reach the maximum threshold (the fan speed set in the "CPUFAN1/ SYSFAN1 TargetSpeed Value" plus the tolerance values you set here), the fans will speed up for cooling down. On the contrary, if the current fan speeds reach to the minimum threshold (the set fan speeds minus the tolerance values), the fans will slow down to keep the temperatures stable.

#### [Thermal Cruise Mode]

#### CPUFAN1 TargetTemp Value, SYSFAN1 TargetTemp Value

Select a temperature setting here, and if the temperature of the CPU climbs up to the selected temperature setting, the system will automatically increase the speed of the CPU/system fan to cool down the overheated CPU.

#### ► CPUFAN1 Tolerance Value, SYSFAN1 Tolerance Value

You can select a fan tolerance value here for the specific range for the "CPUFAN1/SYSFAN1 TargetTemp Value" items. If the current temperatures of the 3 fans reach to the maximum threshold (the temperatures set in the "CPUFAN1/SYSFAN1 TargetTemp Value" plus the tolerance values you set here), the fans will speed up for cooling down. On the contrary, if the current temperatures reach to the minimum threshold (the set temperatures minus the tolerance values), the fans will slow down to keep the temperatures tures stable.

#### ► CPUFAN1/SYSFAN1 StartUp Value, CPUFAN1/SYSFAN1 Stop Value

Use these settings to select the startup/stop temperature value for the CPUFAN1 & SYSFAN1.

#### CPUFAN1/SYSFAN1 Stop Time Value

Use these settings to select the stop time value for the CPUFAN1 & SYSFAN1.

#### ► ACPI Configuration

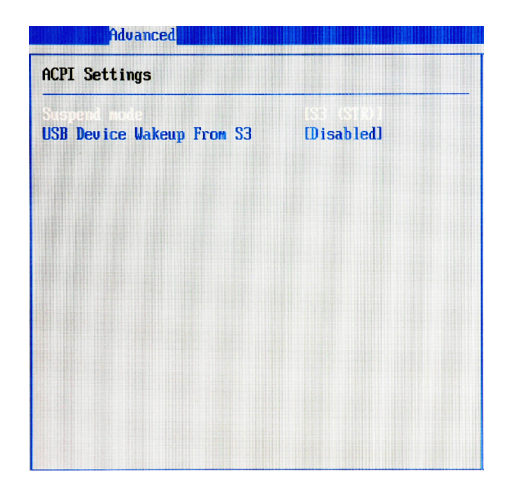

#### Suspend Mode

This item specifies the power saving modes for ACPI function. If your operating system supports ACPI, you can choose to enter the Standby mode in S1 (POS) or S3 (STR) fashion through the setting of this field.

#### ► USB Device Wakeup From S3

This setting allows the activity of the USB device to wake up the system from the S3 sleep state.

### ► ASF Configuration

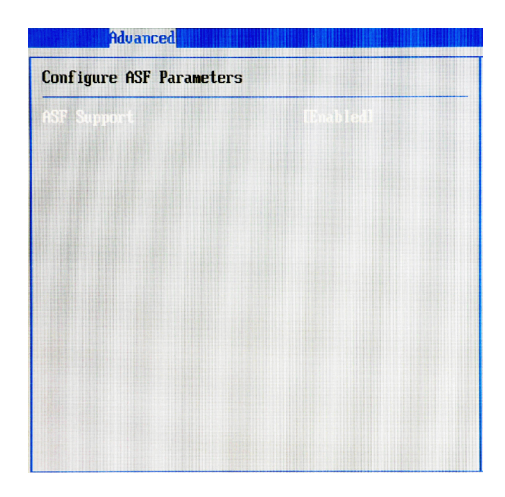

#### ASF Support

Alert Standard Format (ASF) is an industry standard protocol used with Local Area Network (LAN) controllers. This protocol is designed for use with system management through the network to improve system health monitoring, asset protection and remote administration. ASF helps define the interfaces that provide access and manageability to operating system absent environments.

► Intel AMT Configuration (Optional)

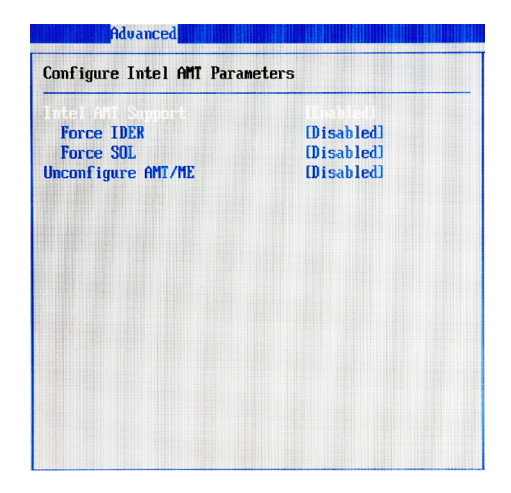

#### Intel AMT Support

Intel Active Management Technology (AMT) is hardware-based technology for remotely managing and securing PCs out-of-band.

#### ► Force IDER, Force SOL

SOL/ IDER (Serial Over LAN/ IDE-Redirection) is a protocol defined for Intel Active Management Technology that allows redirecting the keyboard/text or floppy disk/CD transfers from a local host to a remote workstation. In order to manage a system remotely we need a capability to send console text to a remote destination and to receive keystrokes from a remote source and this capability is referred to as Serial Over LAN. The platform can also be configured to read from or write to a remote floppy disk or CD by redirecting the IDE interface.

#### ► Unconfigure AMT/ME

To finish the unconfiguration of AMT, set this setting to [Enabled] and the BIOS will unconfigure all of AMT/ME settings and all the passwords are reset.

### ► MPS Configuration

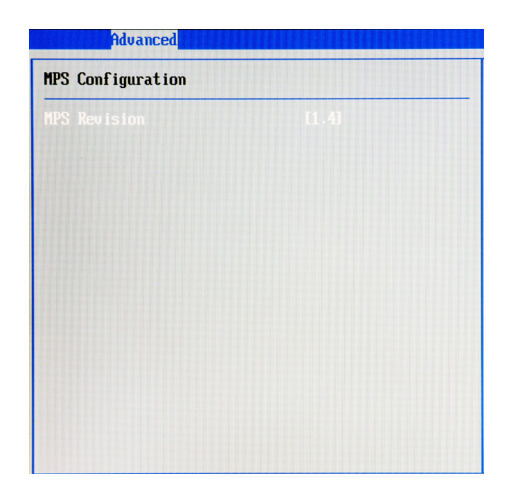

#### ► MPS Revision

This field allows you to select which MPS (Multi-Processor Specification) version to be used for the operating system. You need to select the MPS version supported by your operating system. To find out which version to use, consult the vendor of your operating system. Remote Access Configuration

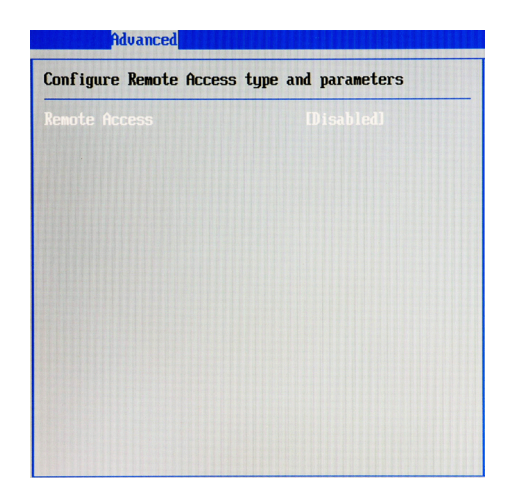

#### Remote Access

The setting enables/disables the remote access function. When set to [Enabled], users may configure the following settings for remote access type and parameters.

#### Trusted Computing

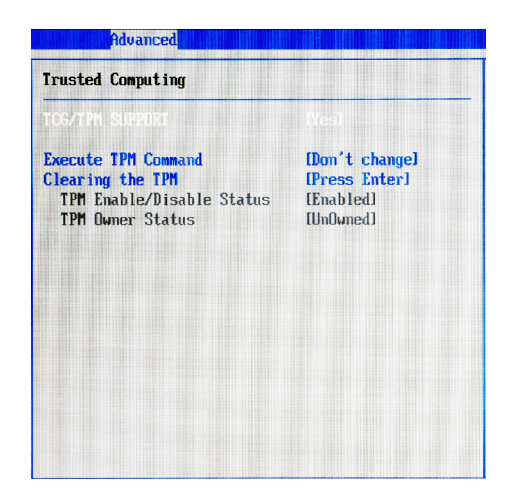

#### ► TCG/TPM Support

This setting controls the Trusted Platform Module (TPM) designed by the Trusted Computing Group (TCG). TPMs are special-purpose integrated circuits (ICs) built into a variety of platforms to enable strong user authentication and machine attestation—essential to prevent inappropriate access to confidential and sensitive information and to protect against *compromised networks*.

#### Execute TPM Command

TPM commands are managed through a child node of the TPM Management console named Command Management. To block or allow a TPM command is a task that local administrators can perform during the setup or re-configuration of a TPM-equipped computer.

#### Clearing the TPM

When the TPM is cleared, all the keys you previously had stored on your vault will be lost. You should create an archive of your TPM Keys before clearing the TPM. To recover your TPM keys, you will need to restore your keys from an archive.

#### TPM Enable/Disable Status

This setting displays the TPM enable/disable status. Read only.

#### ► TPM Owner Status

This setting shows the TPM ownership. Read only.

#### ► USB Configuration

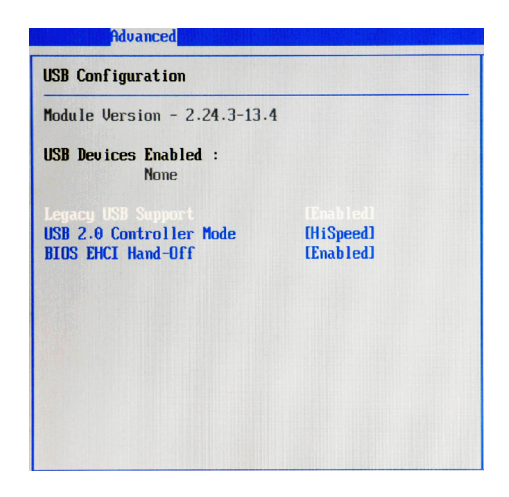

#### ► Legacy USB Support

Set to [Enabled] if you need to use any USB 1.1/2.0 device in the operating system that does not support or have any USB 1.1/2.0 driver installed, such as DOS and SCO Unix.

#### ► USB 2.0 Controller Mode

This setting specifies the operation mode of the onboard USB 2.0 controller.

#### ▶ BIOS EHCI Hand-Off

This setting allows you to enable or disable a workaround for operating systems without EHCI (Enhanced Host Controller Interface) hand-off support. The Enhanced Host Controller Interface (EHCI) specification describes the registerlevel interface for a Host Controller for the Universal Serial Bus (USB) Revision 2.0.

# Boot

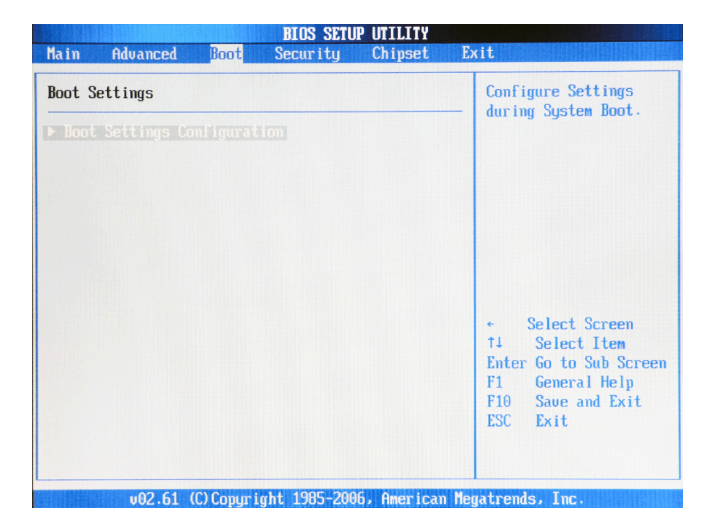

Boot Settings Configuration

| Boot                                                                                                    |                                                                                                  |
|----------------------------------------------------------------------------------------------------|--------------------------------------------------------------------------------------------------|
| Boot Settings Configuration                                                                                                    |                                                                                                  |
| Quick Boot<br>Quiet Boot<br>AddOn ROM Display Mode<br>Bootup Num-Lock<br>PS/2 Mouse Support<br>Wait For 'F1' If Error<br>Hit 'DEL' Message Display<br>Interrupt 19 Capture | Encbledi<br>(Disabled)<br>(Force BLOS)<br>(Onl<br>(Auto)<br>(Enabled)<br>(Enabled)<br>(Disabled) |

#### 2808060 Mainboard

#### Quick Boot

Enabling this setting will cause the BIOS power-on self test routine to skip some of its tests during bootup for faster system boot.

#### Quiet Boot

This BIOS feature determines if the BIOS should hide the normal POST messages with the motherboard or system manufacturer's full-screen logo.

When it is enabled, the BIOS will display the full-screen logo during the boot-up sequence, hiding normal POST messages.

When it is disabled, the BIOS will display the normal POST messages, instead of the full-screen logo.

Please note that enabling this BIOS feature often adds 2-3 seconds of delay to the booting sequence. This delay ensures that the logo is displayed for a sufficient amount of time. Therefore, it is recommended that you disable this BIOS feature for a faster boot-up time.

#### AddOn ROM Display Mode

This item is used to determine the display mode when an optional ROM is initialized during POST. When set to [Force BIOS], the display mode used by AMI BIOS is used. Select [Keep Current] if you want to use the display mode of optional ROM.

#### Bootup Num-Lock

This setting is to set the Num Lock status when the system is powered on. Setting to [On] will turn on the Num Lock key when the system is powered on. Setting to [Off] will allow users to use the arrow keys on the numeric keypad.

#### ► PS/2 Mouse Support

Select [Enabled] if you need to use a PS/2-interfaced mouse in the operating system.

#### ► Wait For 'F1' If Error

When this setting is set to [Enabled] and the boot sequence encounters an error, it asks you to press F1. If disabled, the system continues to boot without waiting for you to press any keys.

#### Hit 'DEL' Message Display

Set this option to [Disabled] to prevent the message as follows:

#### Hit Del if you want to run setup

It will prevent the message from appearing on the first BIOS screen when the computer boots. Set it to [Enabled] when you want to run the BIOS Setup Utility.

#### Interrupt 19 Capture

Interrupt 19 is the software interrupt that handles the boot disk function. When enabled, this BIOS feature allows the ROM BIOS of these host adaptors to "capture" Interrupt 19 during the boot process so that drives attached to these adaptors can function as bootable disks. In addition, it allows you to gain access to the host adaptor's ROM setup utility, if one is available.

When disabled, the ROM BIOS of these host adaptors will not be able to "capture" Interrupt 19. Therefore, you will not be able to boot operating systems from any bootable disks attached to these host adaptors. Nor will you be able to gain access to their ROM setup utilities.

# Security

| BIOS SETUP UTILITY                                                 |                                                                                                    |  |  |  |  |
|--------------------------------------------------------------------|----------------------------------------------------------------------------------------------------|--|--|--|--|
| Main Advanced Boot <mark>Security</mark> Chipset                   | Exit                                                                                                    |  |  |  |  |
| Security Settings                                                  | Install or Change the                                                                                                    |  |  |  |  |
| Supervisor Password :Not Installed<br>User Password :Not Installed | passwora -                                                                                                    |  |  |  |  |
| Change User Password                                               |                                                                                                    |  |  |  |  |
| There are no supported Hard Disks.                                 |                                                                                                    |  |  |  |  |
|                                                                    | <ul> <li>Select Screen</li> <li>Select Item</li> <li>Enter Change</li> <li>F1 General Help</li> <li>F10 Save and Exit</li> <li>ESC Exit</li> </ul> |  |  |  |  |
| v02.61 (C) Comunight 1985-2006, American                           | Megatrends, Inc.                                                                                                    |  |  |  |  |

#### Supervisor Password / Change Supervisor Password

Supervisor Password controls access to the BIOS Setup utility. These settings allow you to set or change the supervisor password.

#### User Password / Change User Password

User Password controls access to the system at boot. These settings allow you to set or change the user password.

#### 2808060 Mainboard

# Chipset

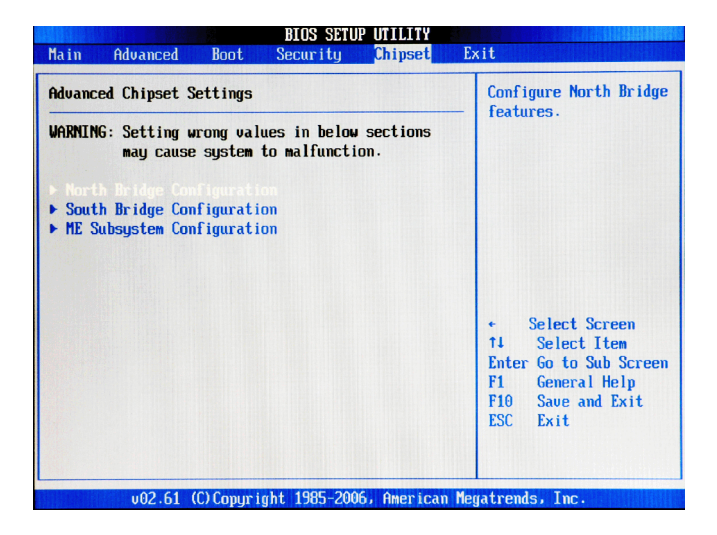

► North Bridge Configuration

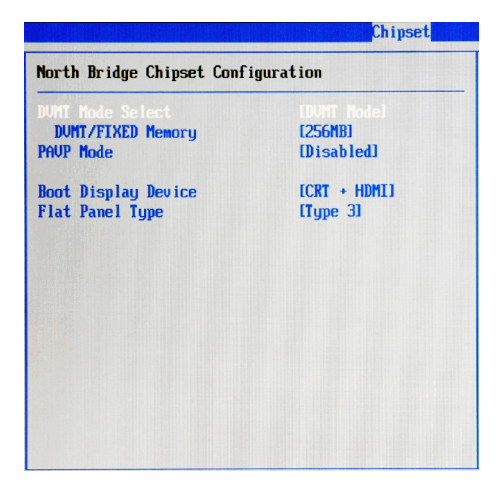

#### ► DVMT Mode Select

Intel's Dynamic Video Memory Technology (DVMT) allows the system to dynamically allocate memory resources according to the demands of the system at any point in time. The key idea in DVMT is to improve the efficiency of the memory allocated to either system or graphics processor.

It is recommended that you set this BIOS feature to DVMT Mode for maximum performance. Setting it to DVMT Mode ensures that system memory is dynamically allocated for optimal balance between graphics and system performance.

#### DVMT/FIXED Memory

When set to DVMT/FIXED Mode, the graphics driver will allocate a fixed amount of memory as dedicated graphics memory, as well as allow more system memory to be dynamically allocated between the graphics processor and the operating system.

#### ► PAVP Mode

This setting enables/disables the Protected Audio/Video Path (PAVP) mode.

#### Boot Display Device

Use the field to select the type of device you want to use as the display(s) of the system.

#### Flat Panel Type

This setting allows you to set your preferences for the boot display device.

#### South Bridge Configuration

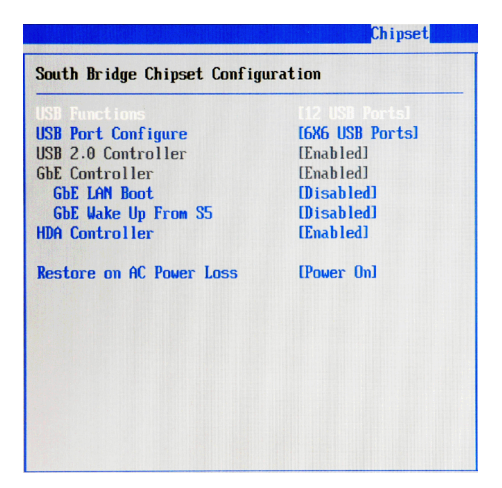

#### USB Functions, USB Port Configure

These settings specify the function of the onboard USB controller.

#### ► USB 2.0 Controller

Set to [Enabled] if you need to use any USB 2.0 device in the operating system that does not support or have any USB 2.0 driver installed, such as DOS and SCO Unix.

#### ► GbE Controller

This setting disables/enables the onboard Gigabit Ethernet controller.

#### GbE LAN Boot

When [Enabled], the BIOS attempts to boot from a LAN boot image before it attempts to boot from a local storage device.

#### ► GbE Wake Up From S5

This field specifies whether the system will be awakened from the S5 power saving mode when activity or input signal of onboard LAN is detected.

#### HDA Controller

This setting controls the High Definition Audio interface integrated in the Southbridge.

#### Restore on AC Power Loss

This setting specifies whether your system will reboot after a power failure or interrupt occurs. Available settings are:

[Power Off] Leaves the computer in the power off state.

[Power On] Leaves the computer in the power on state.

[Last State] Restores the system to the previous status before power failure or interrupt occurred.

#### ME Subsystem Configuration

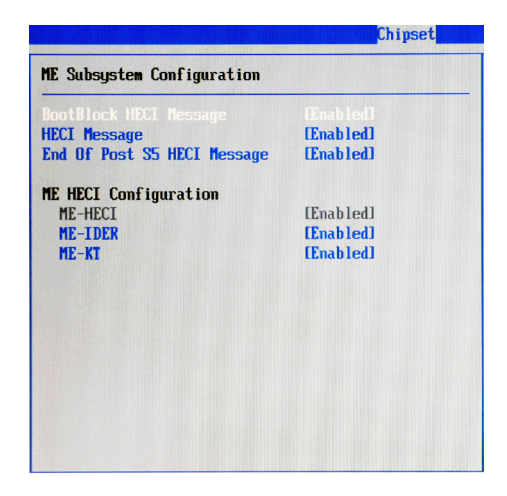

► BootBlock HECI Message, HECI Message, End of Post S5 HECI Message, ME HECI Configuration

These settings control the Host Embedded Communication Interface (HECI). Only advanced users are advised to change the settings.

#### 2808060 Mainboard

# Exit

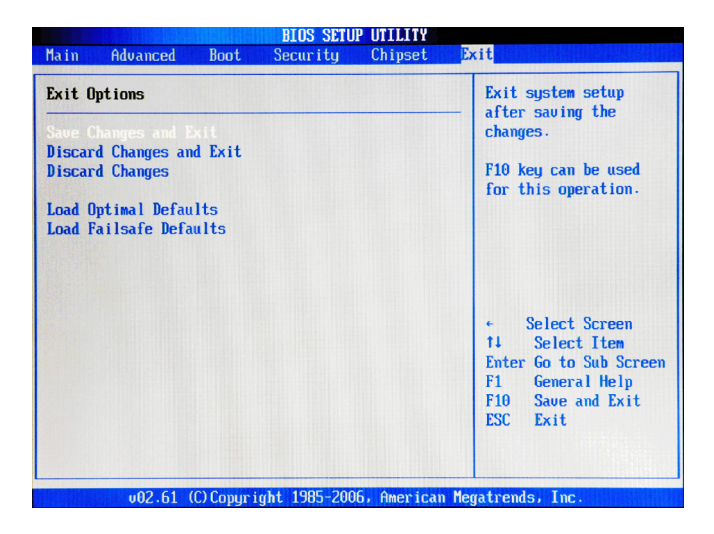

#### Save Changes and Exit

Save changes to CMOS and exit the Setup Utility.

#### Discard Changes and Exit

Abandon all changes and exit the Setup Utility.

#### Discard Changes

Abandon all changes and continue with the Setup Utility.

#### Load Optimal Defaults

Use this menu to load the default values set by the mainboard manufacturer specifically for optimal performance of the mainboard.

#### ► Load Failsafe Defaults

Use this menu to load the default values set by the BIOS vendor for stable system performance.

# Chapter 4 System Resources

This chapter provides information on the following system resources:

- 1. Watch Dog Timer Setting (p.4-2);
- 2. AMI POST Code (p.4-3);
- 3. Resource List (p.4-7).

# Watch Dog Timer Setting

#### Software code

SIO\_IDX equ 4EH SIO\_DTA equ 4FH Timer equ 10; reset after 10 seconds

- Enter configuration mode mov dx,SIO\_IDX mov al,87h out dx,al out dx,al
- 2. Set to LDN 08 mov dx,SIO\_IDX mov al,07h out dx,al mov dx,SIO\_DTA mov al,08h out dx.al
- 3. Set WatchDog Timer mov dx,SIO\_IDX mov al,0f6h out dx,al mov dx,SIO\_DTA mov al,Timer out dx,al
- Exit configuration mode mov dx,SIO\_IDX mov al,0AAh out dx,al

# AMI POST Code

### Bootblock Initialization Code Checkpoints

The Bootblock initialization code sets up the chipset, memory and other components before system memory is available. The following table describes the type of checkpoints that may occur during the bootblock initialization portion of the BIOS:

| Checkpoint | Description                                                                                                    |
|------------|----------------------------------------------------------------------------------------------------|
| Before D1  | Early chipset initialization is done. Early super I/O<br>initialization is done including RTC and keyboard controller.<br>NMI is disabled.                                                           |
| D1         | Perform keyboard controller BAT test. Check if waking up<br>from power management suspend state. Save power-on<br>CPUID value in scratch CMOS.                                                       |
| DO         | Go to flat mode with 4GB limit and GA20 enabled. Verify the bootblock checksum.                                                                                                    |
| D2         | Disable CACHE before memory detection. Execute full memory sizing module. Verify that flat mode is enabled.                                                                                          |
| D3         | If memory sizing module not executed, start memory refresh<br>and do memory sizing in Bootblock code. Do additional<br>chipset initialization. Re-enable CACHE. Verify that flat<br>mode is enabled. |
| D4         | Test base 512KB memory. Adjust policies and cache first 8MB. Set stack.                                                                                                    |
| D5         | Bootblock code is copied from ROM to lower system memory<br>and control is given to it. BIOS now executes out of RAM.                                                                                |
| D6         | Both key sequence and OEM specific method is checked to<br>determine if BIOS recovery is forced. Main BIOS checksum is<br>tested. If BIOS recovery is necessary, control flows to<br>checkpoint EO.  |
| D7         | Restore CPUID value back into register. The Bootblock-<br>Runtime interface module is moved to system memory and<br>control is given to it. Determine whether to execute serial<br>flash.            |
| D8         | The Runtime module is uncompressed into memory. CPUID information is stored in memory.                                                                                                    |
| D9         | Store the Uncompressed pointer for future use in PMM.<br>Copying Main BIOS into memory. Leaves all RAM below 1MB<br>Read-Write including E000 and F000 shadow areas but closing<br>SMRAM.            |
| DA         | Restore CPUID value back into register. Give control to BIOS POST (ExecutePOSTKernel). See POST Code Checkpoints section of document for more information.                                           |

### POST Code Checkpoints

The POST code checkpoints are the largest set of checkpoints during the BIOS preboot process. The following table describes the type of checkpoints that may occur during the POST portion of the BIOS:

| Checkpoint | Description                                                    |  |  |  |
|------------|----------------------------------------------------------------|--|--|--|
| 03         | Disable NMI, Parity, video for EGA, and DMA controllers.       |  |  |  |
|            | Initialize BIOS, POST, Runtime data area. Also initialize BIOS |  |  |  |
|            | modules on POST entry and GPNV area. Initialized CMOS as       |  |  |  |
|            | mentioned in the Kernel Variable "wCMOSFlags."                 |  |  |  |
| 04         | Check CMOS diagnostic byte to determine if battery power is    |  |  |  |
|            | OK and CMOS checksum is OK. Verify CMOS checksum               |  |  |  |
|            | manually by reading storage area. If the CMOS checksum is      |  |  |  |
|            | bad, update CMOS with power-on default values and clear        |  |  |  |
|            | passwords. Initialize status register A.                       |  |  |  |
|            | Initializes data variables that are based on CMOS setup        |  |  |  |
|            | questions. Initializes both the 8259 compatible PICs in the    |  |  |  |
|            | system                                                         |  |  |  |
| 05         | Initializes the interrupt controlling hardware (generally PIC) |  |  |  |
|            | and interrupt vector table.                                    |  |  |  |
| 06         | Do R/W test to CH-2 count reg. Initialize CH-0 as system       |  |  |  |
|            | timer. Install the POSTINT1Ch handler. Enable IRQ-0 in PIC     |  |  |  |
|            | for system timer interrupt.                                    |  |  |  |
|            | Traps INT1Ch vector to "POSTINT1ChHandlerBlock."               |  |  |  |
| 08         | Initializes the CPU. The BAT test is being done on KBC.        |  |  |  |
|            | Program the keyboard controller command byte is being done     |  |  |  |
|            | after Auto detection of KB/MS using AMI KB-5.                  |  |  |  |
| 0A         | Initializes the 8042 compatible Key Board Controller.          |  |  |  |
| OB         | Detects the presence of PS/2 mouse.                            |  |  |  |
| 0C         | Detects the presence of Keyboard in KBC port.                  |  |  |  |
| 0E         | Testing and initialization of different Input Devices. Also,   |  |  |  |
|            | update the Kernel Variables.                                   |  |  |  |
|            | Traps the INT09h vector, so that the POST INT09h handler       |  |  |  |
|            | gets control for IRQ1. Uncompress all available language,      |  |  |  |
|            | BIOS logo, and Silent logo modules.                            |  |  |  |

# POST Code Checkpoints

| Checkpoint | Description                                                      |  |  |
|------------|------------------------------------------------------------------|--|--|
| 13         | Early POST initialization of chipset registers.                  |  |  |
| 24         | Uncompress and initialize any platform specific BIOS modules.    |  |  |
| 30         | Initialize System Management Interrupt.                          |  |  |
| 2A         | Initializes different devices through DIM.                       |  |  |
|            | See DIM Code Checkpoints section of document for more            |  |  |
|            | information.                                                     |  |  |
| 2C         | Initializes different devices. Detects and initializes the video |  |  |
|            | adapter installed in the system that have optional ROMs.         |  |  |
| 2E         | Initializes all the output devices.                              |  |  |
| 31         | Allocate memory for ADM module and uncompress it. Give           |  |  |
|            | control to ADM module for initialization. Initialize language    |  |  |
|            | and font modules for ADM. Activate ADM module.                   |  |  |
| 33         | Initializes the silent boot module. Set the window for           |  |  |
|            | displaying text information.                                     |  |  |
| 37         | Displaying sign-on message, CPU information, setup key           |  |  |
|            | message, and any OEM specific information.                       |  |  |
| 38         | Initializes different devices through DIM. See DIM Code          |  |  |
|            | Checkpoints section of document for more information.            |  |  |
| 39         | Initializes DMAC-1 & DMAC-2.                                     |  |  |
| 3A         | Initialize RTC date/time.                                        |  |  |
| 3B         | Test for total memory installed in the system. Also, Check for   |  |  |
|            | DEL or ESC keys to limit memory test. Display total memory       |  |  |
|            | in the system.                                                   |  |  |
| 3C         | Mid POST initialization of chipset registers.                    |  |  |
| 40         | Detect different devices (Parallel ports, serial ports, and      |  |  |
|            | coprocessor in CPU, etc.) successfully installed in the          |  |  |
|            | system and update the BDA, EBDAetc.                              |  |  |
| 50         | Programming the memory hole or any kind of implementation        |  |  |
|            | that needs an adjustment in system RAM size if needed.           |  |  |
| 52         | Updates CMOS memory size from memory found in memory             |  |  |
|            | test. Allocates memory for Extended BIOS Data Area from          |  |  |
|            | base memory.                                                     |  |  |
| 60         | Initializes NUM-LOCK status and programs the KBD typematic       |  |  |
|            | rate.                                                            |  |  |
| 75         | Initialize Int-13 and prepare for IPL detection.                 |  |  |
| 78         | Initializes IPL devices controlled by BIOS and option ROMs.      |  |  |
| 7A         | Initializes remaining option ROMs.                               |  |  |
| 7C         | Generate and write contents of ESCD in NVRam.                    |  |  |
| 84         | Log errors encountered during POST.                              |  |  |
| 85         | Display errors to the user and gets the user response for error. |  |  |
| 87         | Execute BIOS setup if needed / requested.                        |  |  |
| 8C         | Late POST initialization of chipset registers.                   |  |  |
| 8E         | Program the peripheral parameters. Enable/Disable NMI as         |  |  |
|            | selected                                                         |  |  |
| 90         | Late POST initialization of system management interrupt.         |  |  |
| A0         | Check boot password if installed.                                |  |  |
| A1         | Clean-up work needed before booting to OS.                       |  |  |
| A2         | Takes care of runtime image preparation for different BIOS       |  |  |
|            | modules. Fill the free area in F000h segment with 0FFh.          |  |  |

|    | Initializes the Microsoft IRQ Routing Table. Prepares the<br>runtime language module. Disables the system configuration<br>display if needed. |  |  |
|----|----------------------------------------------------------------------------------------------------|--|--|
| A4 | Initialize runtime language module.                                                                                                    |  |  |
| Α7 | Displays the system configuration screen if enabled. Initialize<br>the CPU's before boot, which includes the programming of<br>the MTRP's     |  |  |
| A8 | Prepare CPU for OS boot including final MTRR values.                                                                                          |  |  |
| A9 | Wait for user input at config display if needed.                                                                                              |  |  |
| AA | Uninstall POST INT1Ch vector and INT09h vector. Deinitializes the ADM module.                                                                 |  |  |
| AB | Prepare BBS for Int 19 boot.                                                                                                    |  |  |
| AC | End of POST initialization of chipset registers.                                                                                              |  |  |
| B1 | Save system context for ACPI.                                                                                                    |  |  |
| 00 | Passes control to OS Loader (typically INT19h).                                                                                               |  |  |

# **Resource List**

### ICH9 GPIO

| Pin | GPIO   | Туре | Function                                                                          | Power | Description                                                                                                    |
|-----|--------|------|-----------------------------------------------------------------------------------|-------|----------------------------------------------------------------------------------------------------|
|     | GPIO1  | I    | IDE cable detect                                                                  | 3.3V  |                                                                                                    |
|     | GPIO6  | I    | PCB version identify                                                              | 3.3V  | 908 WWR 02107 09106<br>61 0 0<br>10 0 1                                                                                                    |
|     | GPIO7  | I    | PCB version identify                                                              | 3.3V  | 908 WHR 02107 02106<br>61 0 0<br>10 0 1                                                                                                    |
|     | GPIO8  | 0    | USB port power enable pin<br>1: enable USB port power<br>0:disable USB port power | 3VSB  | Set to 1 at S0,S3<br>Set to 0 at S4,S5                                                                                                    |
|     | GPIO13 | I    | LPC_PME#                                                                          | 3VSB  | For SIO PME#                                                                                                    |
|     | GPIO27 | 0    | Audio Amp volume control<br>Gain0                                                 | 3.3V  | GAINI         GAINO         AV (dB)           0         0         15.3           0         1         21.2           1         0         27.2           1         1         31.6 |
|     | GPIO28 | 0    | Audio Amp volume control<br>Gain1                                                 | 3.3V  | GAINNI GAINO         AV (dB)           0         0         15.3           0         1         21.2           1         0         27.2           1         1         31.6        |

| A8 | 48 GP34 O #EN4 |   | #EN485           | 3VSB | COM Type Select                         |  |  |  |  |
|----|----------------|---|------------------|------|-----------------------------------------|--|--|--|--|
|    |                |   | Default high for |      | RS232 RS422 RS485                       |  |  |  |  |
|    |                |   | RS232            |      | · 232 · · · 1 · · · · · · · · · · · · · |  |  |  |  |
|    |                |   | function         |      | #422 . 1                                |  |  |  |  |
|    |                |   |                  |      | <b>#485</b> • 1 • • 1 • • 0 • • •       |  |  |  |  |
| B8 | GP35           | 0 | #EN422           | 3VSB | COM Type Select                         |  |  |  |  |
|    |                |   | Default high for |      | RS232 RS422 RS485                       |  |  |  |  |
|    |                |   | RS232            |      | 232 - 1                                 |  |  |  |  |
|    |                |   | function         |      | #422 . 1                                |  |  |  |  |
|    |                |   |                  |      | #485 . 1 1 0                            |  |  |  |  |
| C7 | GP36           | 0 | EN232            | 3VSB | COM Type Select                         |  |  |  |  |
|    |                |   | Default high for |      | RS232 RS422 RS485                       |  |  |  |  |
|    |                |   | RS232            |      | 232 - 1 - 0 0 0                         |  |  |  |  |
|    |                |   | function         |      | #422.0 1                                |  |  |  |  |
|    |                |   |                  |      | #485 1 1 0                              |  |  |  |  |
|    |                |   |                  |      |                                         |  |  |  |  |

### I/O Map

| I/O Port   | Description                   |  |  |
|------------|-------------------------------|--|--|
| 0000-000F  | DMA Controller 1              |  |  |
| 0020-0021  | Interrupt Controller 1        |  |  |
| 0040-0043  | System Timer                  |  |  |
| 004E-004F  | SIO Port                      |  |  |
| 0060, 0064 | Keyboard Controller           |  |  |
| 0070-0073  | RTC and CMOS                  |  |  |
| 0080-0090  | DMA Controller Page Registers |  |  |
| 0092       | Port 92h                      |  |  |
| 00A0-00A1  | Interrupt Controller 2        |  |  |
| 00B2-00B3  | APM Register                  |  |  |
| 00C0-00DF  | DMA Controller 2              |  |  |
| 00F0-00FF  | Numeric Data Processor        |  |  |
| 01F0-01F7  | Primary IDE Controller        |  |  |
| 02E0-02FF  | СОМ                           |  |  |
| 0376       | Secondary IDE Controller      |  |  |
| 0378-037F  | LPT1                          |  |  |
| 03F6       | Primary IDE Controller        |  |  |
| 0400-045F  | ACPI I/O Space                |  |  |
| 0500-050F  | SMBus I/O Space               |  |  |
| 0CF8-0CFF  | PCI Configuration Port        |  |  |

#### 2808060 Mainboard

### **PCI Devices**

| Device                        | Ven. ID | Dev. ID | Bus# | Dev# | Func# |
|-------------------------------|---------|---------|------|------|-------|
| VGA-compatible Controller     | 8086    | 2A40    | 00   | 02   | 00    |
| Other Display Controller      | 8086    | 2A43    | 00   | 02   | 01    |
| Other Communications Device   | 8086    | 2A44    | 00   | 03   | 00    |
| IDE Controller                | 8086    | 2A46    | 00   | 03   | 02    |
| Serial Device                 | 8086    | 2A47    | 00   | 03   | 03    |
| Ethernet Controller           | 8086    | 10F5    | 00   | 19   | 00    |
| UHCI USB Controller           | 8086    | 2937    | 00   | 1A   | 00    |
| UHCI USB Controller           | 8086    | 2938    | 00   | 1A   | 01    |
| UHCI USB Controller           | 8086    | 2939    | 00   | 1A   | 022   |
| PCI-to-PCI Bridge             | 8086    | 2940    | 00   | 1C   | 00    |
| PCI-to-PCI Bridge             | 8086    | 2942    | 00   | 1C   | 01    |
| UHCI USB Controller           | 8086    | 2934    | 00   | 1D   | 00    |
| UHCI USB Controller           | 8086    | 2935    | 00   | 1D   | 01    |
| UHCI USB Controller           | 8086    | 2936    | 00   | 1D   | 02    |
| Subtractive Decode P2P Bridge | 8086    | 2448    | 00   | 1E   | 00    |
| ISA Bridge                    | 8086    | 2917    | 00   | 1F   | 00    |
| IDE Controller                | 8086    | 2928    | 00   | 1F   | 02    |
| SMBus                         | 8086    | 2930    | 00   | 1F   | 03    |
| IDE Controller                | 8086    | 292D    | 00   | 1F   | 05    |
| Ethernet Controller           | 8086z   | 10D3    | 02   | 00   | 00    |

System Resources

### **ISA Interrupt Allocation**

| IRQ   | Description               |
|-------|---------------------------|
| IRQ0  | System Timer              |
| IRQ1  | Keyboard Controller       |
| IRQ2  | Cascade Interrupt         |
| IRQ4  | COM1                      |
| IRQ5  | PCI Device                |
| IRQ6  | PCI Device                |
| IRQ7  | LPT1                      |
| IRQ8  | RTC                       |
| IRQ9  | ACPI Controller Interrupt |
| IRQ10 | COM4 COM6                 |
| IRQ11 | COM3 COM5                 |
| IRQ12 | PS/2 Mouse                |
| IRQ13 | Numeric Data Processor    |
| IRQ14 | Primary IDE Controller    |
| IRQ15 | Secondary IDE Controller  |

### **ISA DMA Channel Allocation**

| DMA Channel | Description              |
|-------------|--------------------------|
| Channel 0   | Unassigned 8-bit channel |
| Channel 1   | Unassigned 8-bit channel |
| Channel 2   | Unassigned 8-bit channel |
| Channel 3   | Unassigned 8-bit channel |
| Channel 4   | Cascade channel          |
| Channel 5   | Unassigned 8-bit channel |
| Channel 6   | Unassigned 8-bit channel |
| Channel 7   | Unassigned 8-bit channel |

Any advice or comments about our products and service, or anything we can help you with please don't hesitate to contact us. We will do our best to support your products, projects and business.

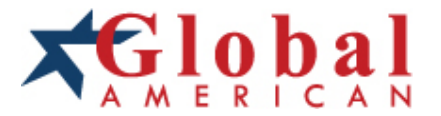

Address: Global American, Inc. 17 Hampshire Drive Hudson, NH 03051

- Telephone: Toll Free (U.S. Only) 800-833-8999 (603)886-3900
- FAX: (603)886-4545
- Website: http://www.globalamericaninc.com
- Support: Technical Support at Global American